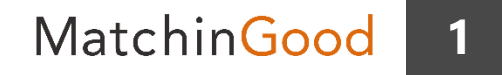

#### 派遣マニュアル ~成立した契約に関する業務を行う契約メニュー~

# 苦情の管理

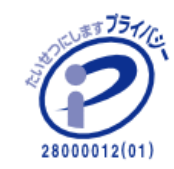

matchingood confidential material.

最終更新日:2018年5月9日(水)

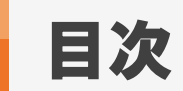

| 苦情管理機能について     | ••• | 3    |
|----------------|-----|------|
| 苦情内容の登録方法      | ••• | 4~7  |
| 苦情履歴の編集・削除方法   | ••• | 8    |
| 派遣先・派遣元管理台帳の出力 | ••• | 9~10 |

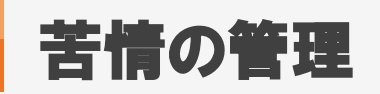

# 1. 苦情管理機能について

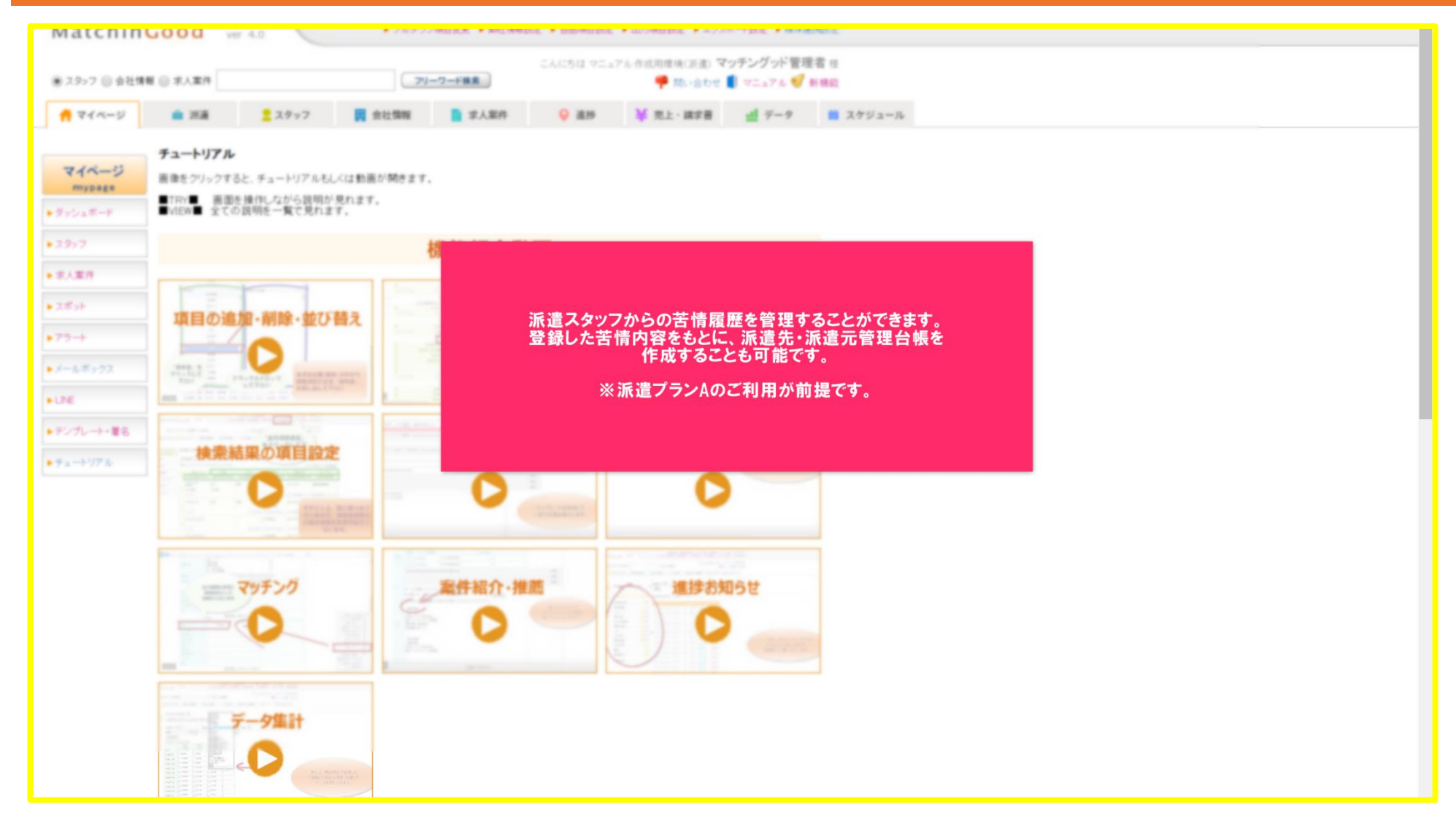

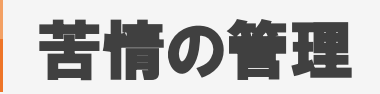

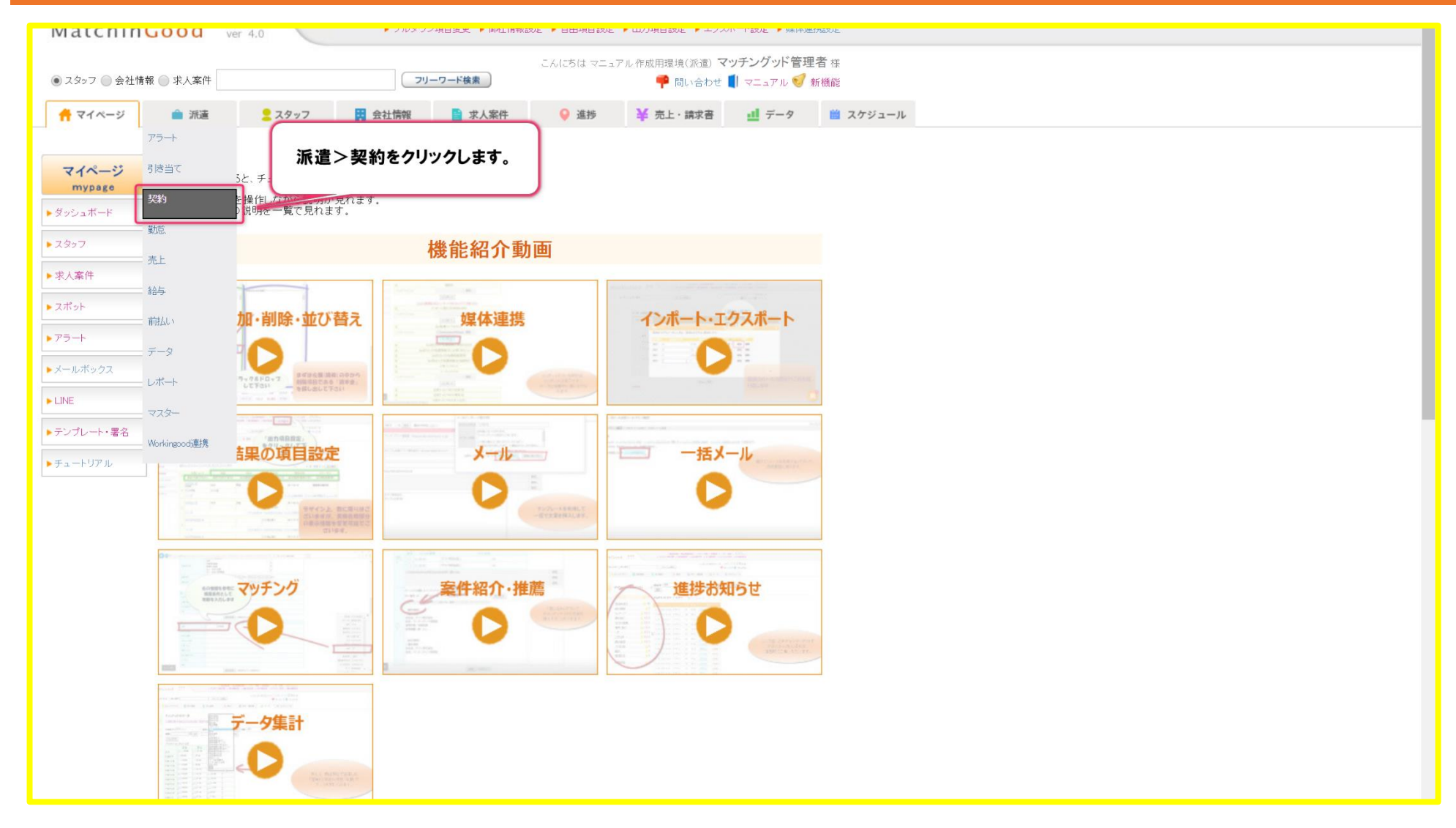

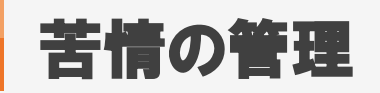

|          |                              | _                          |               |                               |            |                               |           |                    |            |                   |                                |                                                                                           |                                                                    |
|----------|------------------------------|----------------------------|---------------|-------------------------------|------------|-------------------------------|-----------|--------------------|------------|-------------------|--------------------------------|-------------------------------------------------------------------------------------------|--------------------------------------------------------------------|
| 派遣       | 契約                           |                            |               |                               |            |                               |           |                    |            |                   |                                |                                                                                           |                                                                    |
| mporary  | 会社名                          |                            |               | 会社担当者部                        | 署全体        | ¥                             |           | 会社担当者              | 全体         | T                 |                                |                                                                                           |                                                                    |
|          | スタッフ                         | 名                          |               | スタッフ担当者                       | 部署全体       | V                             |           | スタッフ担当             | 当者 全体      | T                 |                                |                                                                                           |                                                                    |
|          | 派遣業                          | 種全体                        |               | ▼ 派遣職種                        | 全体         |                               |           | ▼ 派遣勤務5            | 全体 ▼       |                   |                                |                                                                                           |                                                                    |
|          | 契約番                          | 号                          |               | 求人番号                          |            |                               |           | 未ダウンロ              |            | •                 |                                |                                                                                           |                                                                    |
|          | スタッフ<br>触日                   | ごとの抵                       | ~             |                               | 派遣先ご       | ∈の抵触日                         |           |                    | ~          |                   |                                |                                                                                           |                                                                    |
|          | 派遣日                          | 2018-<br>先月                | 05-01 ~<br>来月 | 2018-05-31                    | 個別契約       | 締結日                           |           |                    | ~          |                   |                                |                                                                                           |                                                                    |
| <u>,</u> | 派遣期                          | 間区分全体                      | ¥             |                               | 未回収        | 未回収                           |           |                    |            | T                 |                                |                                                                                           |                                                                    |
| 2        |                              |                            |               |                               |            | 検索                            |           |                    |            |                   |                                |                                                                                           |                                                                    |
| -Ի       | チェックを                        | ∈付けた契約の -                  | -括延長 帳票を      | ダウンロード                        |            | ▼ ダウ                          | シロード 御社用! | <u>帳票テンプレート[?]</u> |            |                   |                                |                                                                                           |                                                                    |
|          |                              |                            |               |                               |            |                               |           |                    |            |                   | デフォ                            | ルト 🗸 📾                                                                                    |                                                                    |
| ngood連携  | 該当件委                         | 牧: <mark>80</mark> 件中、1−50 | 件目12次>        |                               |            |                               |           |                    |            |                   |                                | 21名 入社 0名                                                                                 |                                                                    |
|          |                              | 契約番号                       | スタッフ名         | 会社名                           | 求人番号       | 派遣日                           | 雇用期間      | スタッフ毎の抵触日          | 派遣先毎の抵触日   | 苦情履歴を登録<br>該当契約デー | したい<br>タの                      | 私認 操作                                                                                     | 次のステップ                                                             |
|          |                              | <u>321</u>                 | <u>721886</u> | <u>マッチングッド株式</u><br><u>会社</u> | <u>156</u> | 2018-01-01<br>~<br>2018-12-31 | 有期雇用      | 2021-01-01         | 0000-00-00 | + 古頂」リングをジリン      | <b>クレまり。</b><br><sup>未承認</sup> | 苦情           教育町           主ゃリア:           雇用安定           紹介予定           前払           ユビー | 2<br>2<br>2<br>2<br>2<br>2<br>2<br>2<br>2<br>2<br>2<br>2<br>2<br>2 |
|          | <u> 地上</u><br>画 帳 票 ダウンロード情報 |                            |               |                               |            |                               |           |                    |            |                   | -<br>- <u>- 作青幸辰</u>           |                                                                                           |                                                                    |
|          |                              |                            |               |                               |            |                               |           |                    |            |                   |                                | 苦情                                                                                        |                                                                    |
| トップに涙    | □<br>実る                      | <u>320</u>                 | <u>テスト 鈴木</u> | <u>マッチングッド株式</u><br><u>会社</u> | <u>155</u> | 2018-03-01<br>~<br>2018-05-31 | 有期雇用      | 2021-05-01         | 0000-00-00 | 未承認               | 未承認                            | <u>数</u> 百動<br><u>キャリア</u><br><u>雇用安定</u><br><u>紹介予定</u><br><u>前払</u><br>コピー              | -<br>-<br>-<br>-<br>-<br>-<br>-<br>-<br>-<br>-<br>-<br>-<br>-<br>- |

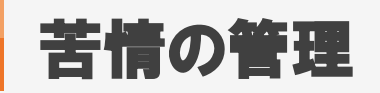

# 6

| こんにちは マニュアル作成用環境(派遣) マッチングッド管理者 様     |          |            |                     |          |      |          |             |          |             |
|---------------------------------------|----------|------------|---------------------|----------|------|----------|-------------|----------|-------------|
| <ul> <li>スタッフ () 会社情報</li> </ul>      | ₩ ● 求人案件 |            | -1/2                | -ワード検索   |      | 🏴 問い合わせ  | 📕 マニュアル 🔝 🧍 | 所機能      |             |
| 🕂 マイページ                               | 🗎 派遣     | 2 スタッフ     | 🙀 会社情報              | 📄 求人案件   | ♀ 進捗 | ¥ 売上·請求書 | 🧾 データ       | 🛗 スケジュール |             |
|                                       | 苦情       |            |                     |          |      |          |             |          |             |
| 派遣<br>temporary                       | 恐れ入りますが、 | 該当するデータがごさ | ざいませんでした。 <u>前の</u> | ) 画面にもどる |      |          |             |          | 新規登録        |
| ▶ アラート                                | スタッフ名    | · 会社       | 土名 案件番              | 号 担当者氏名  |      | 苦情日時     | 苦情内容        | 派遣元処理内容  | 派遣先処理内容 操作  |
| ▶引き当て                                 |          |            |                     |          |      |          |             |          |             |
| ▶ 契約                                  |          |            |                     |          |      |          |             |          |             |
| ▶ 勤怠                                  |          |            |                     |          |      |          |             | 「新咒豆稣    | R」をクリンクします。 |
| ▶ 売 ŀ                                 |          |            |                     |          |      |          |             |          |             |
| > 34 E                                |          |            |                     |          |      |          |             |          |             |
| · · · · · · · · · · · · · · · · · · · |          |            |                     |          |      |          |             |          |             |
|                                       |          |            |                     |          |      |          |             |          |             |
| ► <i>T</i> -9                         |          |            |                     |          |      |          |             |          |             |
| レポート                                  |          |            |                     |          |      |          |             |          |             |
| ► マスター                                |          |            |                     |          |      |          |             |          |             |
| ▶Workingood連携                         |          |            |                     |          |      |          |             |          |             |
|                                       |          |            |                     |          |      |          |             |          |             |
|                                       |          |            |                     |          |      |          |             |          |             |
|                                       |          |            |                     |          |      |          |             |          |             |
|                                       |          |            |                     |          |      |          |             |          |             |
|                                       |          |            |                     |          |      |          |             |          |             |
|                                       |          |            |                     |          |      |          |             |          |             |
|                                       |          |            |                     |          |      |          |             |          |             |
|                                       |          |            |                     |          |      |          |             |          |             |

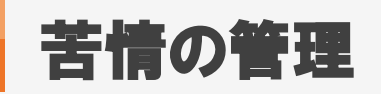

| Matching                         |          | 4.0 FINATURE FINA        | HTADAE F BELPRODAE |                        | axie             |
|----------------------------------|----------|--------------------------|--------------------|------------------------|------------------|
| <ul> <li>スタッフ () 会社情報</li> </ul> | 履 ◎ 求人案件 | フリーワード検索                 | こんにちは マニュ          | アル作成用環境(派遣) マッチングッド管理者 | <b>音</b> 様<br>機能 |
|                                  | ▲ 派遣     | スタッフ 課 会社情報              | ♀ 進捗               | ¥                      | *** ~ ~ ~ ~      |
|                                  |          |                          |                    | 1 担当者・日時・苦情内           | 容などを             |
| 派遣                               | 苦情登録     |                          | <u>一覧に戻る</u>       |                        |                  |
| temporary                        | 担当者      | 管理者権限1 ▼                 |                    |                        |                  |
| アラート                             | 苦情日時     | 2018/05/01 12 ▼時 28 ▼分   |                    |                        |                  |
| 引き当て                             |          | 派遣先において、社員食堂の利用に関して便宜が図ら | れていないとの            |                        |                  |
| ▶契約                              |          | 28.                      |                    |                        |                  |
| ▶勤怠                              | 苦情内容     |                          |                    |                        |                  |
| ▶売上                              |          |                          |                    |                        |                  |
| ▶給与                              |          |                          |                    |                        |                  |
| ▶ 前払い                            |          | 派遣先に対し、法の趣旨を説明。以後、派遣先の他の | 労働者                |                        |                  |
| ▶データ                             |          | こ同様に、加増元の肥設が利用可能となる。     |                    |                        |                  |
| ▶レポート                            | 派遣元処理内容  |                          |                    |                        |                  |
| ▶マスター                            |          |                          |                    |                        |                  |
| ▶ Workingood連携                   |          |                          |                    |                        |                  |
|                                  |          | 派遣元からの相談に応じ、派遣先の施設を利用可能に | した。                |                        |                  |
|                                  |          |                          |                    |                        |                  |
|                                  | 派遣先処理内容  |                          |                    |                        |                  |
|                                  |          |                          |                    |                        |                  |
|                                  |          | 2                        |                    | 入力が完了したら               |                  |
|                                  |          | 登録                       | 「登錡                | ミ」ボタンをクリックします。         |                  |
|                                  |          |                          | $\subseteq$        |                        |                  |
|                                  |          |                          |                    |                        |                  |

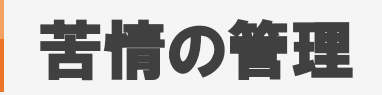

# 1. 苦情履歴の編集・削除方法

| Matchine                        |                                                                                                    |             |            |        |           |                         |                                               |                                                                 |                                     |                  |
|---------------------------------|----------------------------------------------------------------------------------------------------|-------------|------------|--------|-----------|-------------------------|-----------------------------------------------|-----------------------------------------------------------------|-------------------------------------|------------------|
| <ul> <li>スタッフ (会社情報)</li> </ul> | CAにちは マニュアル 作成用環境(派遣) マッチングッド 管理者 様     CAにちは マニュアル 作成用環境(派遣) マッチングッド 管理者 様     マニュアル (     Syn 7) ● 会社情報 ● 求人案件     マニュアル (     Syn 7) ● 会社情報 ● 求人案件 |             |            |        |           |                         |                                               |                                                                 |                                     |                  |
| <u></u> <b>☆</b> イページ           | ▲ 派遣                                                                                                    | スタッフ 🙀 会社   | 上情報        | 📄 求人案件 | ♀ 進捗      | ¥ 売上・請求書                | <u>1</u> データ                                  | 🏙 スケジュール                                                        |                                     |                  |
| 派遣<br>emporary                  | 送<br>orary         新規登録                                                                                                    |             |            |        |           |                         |                                               |                                                                 |                                     |                  |
| ·                               | スタッフ名                                                                                                    | 会社名         | 案件番号       | 担当者氏名  | ž         | 吉情日時                    | 苦情内容                                          | 派遣元処理内容                                                         | 派遣先処理内容                             | 操作               |
| 57                              | <u>771836</u>                                                                                                    | マッチングッド株式会社 | <u>156</u> | 管理者権限1 | 2018/05/0 | 派<br>11 12:28<br>宜<br>の | {遣先において、社員<br>(堂の利用に関して便<br>び図られていないと<br>)こと。 | 派遣先に対し、法の趣<br>旨を説明。以後、派遣<br>先の他の労働者<br>と同様に、派遣先の施<br>設が利用可能となる。 | 派遣元からの相談に応<br>じ、派遣先の施設を利<br>用可能にした。 | 編集 削除            |
|                                 |                                                                                                    |             |            |        |           |                         |                                               | 翌編集                                                             | 録した苦情内容<br>・削除を行う場                  | <b>客の</b><br>合は、 |
|                                 |                                                                                                    |             |            |        |           |                         |                                               | 255                                                             | から操作くださ                             | いませ。             |
|                                 |                                                                                                    |             |            |        |           |                         |                                               |                                                                 |                                     |                  |
| ingood連携                        |                                                                                                    |             |            |        |           |                         |                                               |                                                                 |                                     |                  |
|                                 |                                                                                                    |             |            |        |           |                         |                                               |                                                                 |                                     |                  |
|                                 |                                                                                                    |             |            |        |           |                         |                                               |                                                                 |                                     |                  |
|                                 |                                                                                                    |             |            |        |           |                         |                                               |                                                                 |                                     |                  |
|                                 |                                                                                                    |             |            |        |           |                         |                                               |                                                                 |                                     |                  |
|                                 |                                                                                                    |             |            |        |           |                         |                                               |                                                                 |                                     |                  |

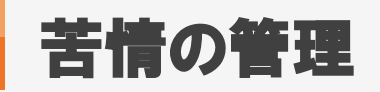

MatchinGood 9

#### 1. 派遣先・派遣元台帳の出力方法

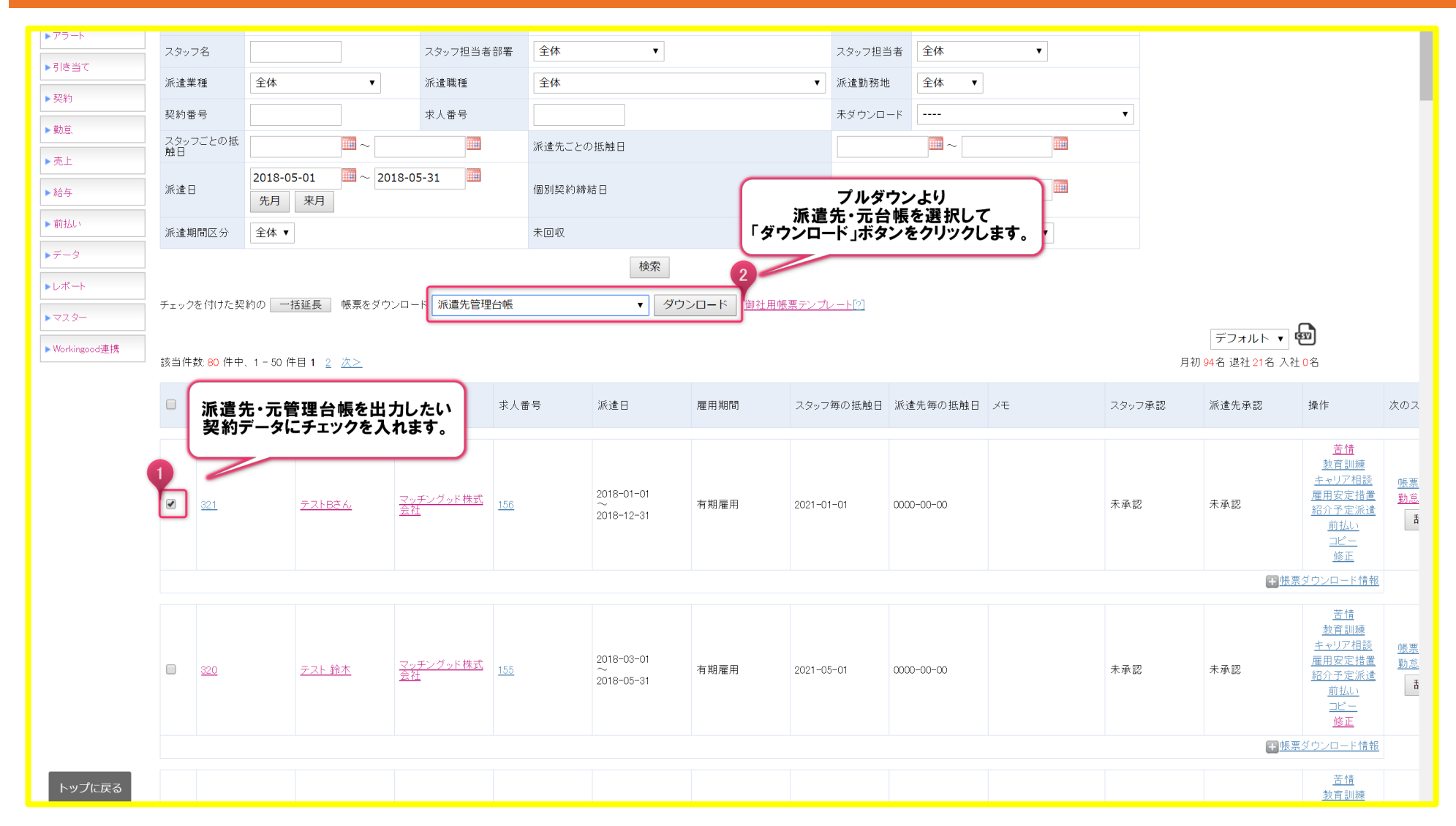

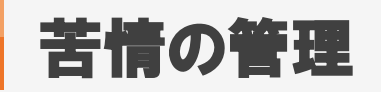

# 2. 派遣先・派遣元台帳の出力方法

| A B C               | DE                                                                | FGHIJKLMNOPQR             |
|---------------------|-------------------------------------------------------------------|---------------------------|
|                     | 派遣先管理台帳                                                           |                           |
| 1. 派遣労働者氏名          | テストBさん                                                            | 帳票類はExcel形式で出力されます。       |
| 2. 派遣元事業主の名称        |                                                                   | フォーマットを変更されたい場合は、         |
| 3. 派遣元事業主の事業所名称     |                                                                   | 「御社帳票テンプレート」もしくは「帳票設定」より、 |
| 4. 派遣元事業主の事業所所在地    |                                                                   | 新しいフォーマットを設定くださいませ。       |
| 5. 業務の種類            | 経理業務<br>(請求書処理業務が主)                                               |                           |
| 6. 派遣先の名称(組織単位含む)   | マッチングッド株式会社 派遣先1                                                  |                           |
| 7. 就業の場所            | 123-456 北海道Japan                                                  |                           |
| 8. 派遣元責任者           |                                                                   |                           |
| 9. 派遣先責任者           |                                                                   |                           |
| 10. 就業状況            | 別紙ジョブレポート(タイムカード)にて確認、保管するものとする。                                  | 登録した苦情内容が                 |
| 11. 派遣労働者からの苦情処理状況  | 2                                                                 | 反映されていることが確認できます。         |
| (申出を受けた日)           | (苦情内容、処理状況)                                                       |                           |
| 平成30年5月1日(火)        | 派遣先において、社員食堂の利用に関して便宜が図られていないとのこと。<br>派遣元からの相談に応じ、派遣先の施設を利用可能にした。 |                           |
|                     |                                                                   |                           |
|                     |                                                                   |                           |
| 12. 業務内での計画的なOJTの教育 | <b>罰訓練や業務外の教育訓練を行った日時及</b> び内容                                    |                           |
| (教育訓練を行った日)         | (教育訓練の内容)                                                         |                           |
|                     |                                                                   |                           |
|                     |                                                                   |                           |
| ▶ 〒ストBさん ⊕          | I                                                                 |                           |